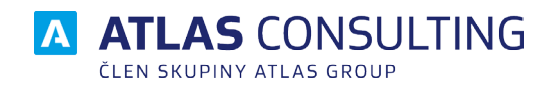

Manuál

pro migraci z MDS desktop na MDS Online

#### Manuál k migraci z MDS desktop na MDSo

Vážený zákazníku, následující kroky Vám pomohou s exportem zpráv, složek, účtů a nastavení z Vaší stávající desktopové aplikace do Manažera Datových Schránek Online (dále též "MDSO"). V případě jakýchkoliv dotazů se neváhejte obrátit na naši podporu na e-mailové adrese klientske.centrum@atlasgroup.cz

- Prosím přihlaste se do desktopové verze Manažera datových schránek pod svými přihlašovacími údaji administrátora systému (SYSDBA) ke konkrétní databázi dat (jednu databázi lze migrovat na jednu licenci Manažera datových schránek online). Export nastavení a zpráv do MDSO se vyvolává v hlavním menu – záložka Databáze.
- 2. Klikněte na tlačítko Export do MDS ONLINE

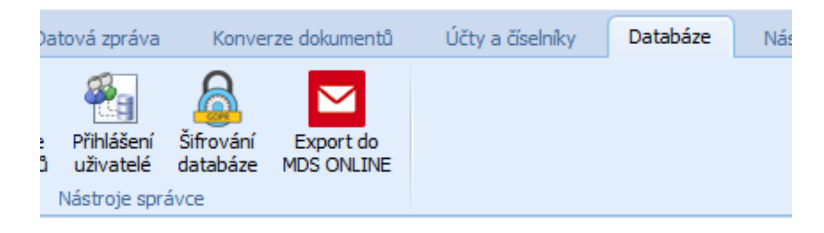

3. Nové okno otevírá průvodce migrací. Prosím vezměte na vědomí, že po úspěšném exportu již v aplikaci nebude možné pracovat s novými zprávami, tj. vytvářet a posílat zprávy, nebo doručené zprávy přijímat. O tomto stavu prosím informujte uživatele. Doporučujeme provést import dat do MDSO okamžitě po dokončení exportu z desktopové aplikace. Pro další krok klikněte na tlačítko

| Dále. |
|-------|
|-------|

| Export dat - Nová databáze                                                                                                    |    |
|----------------------------------------------------------------------------------------------------|----|
| Export dat do MANAŽER DATOVÝCH SCHRÁNEK ONLINE                                                                                                    |    |
| Rozhodli jste se pro export vašich dat do aplikace MANAŽER DATOVÝCH SCHRÁNEK ONLINE.<br>Celým procesem vás provedeme. Jedná se o několik jednoduchých kroků. |    |
| Pozor - po úspěšném exportu Vašich dat již nebude možné ve Vaší stávající aplikaci vytvářet<br>a posílat zprávy, nebo doručené zprávy přijímat.              |    |
|                                                                                                    |    |
|                                                                                                    |    |
|                                                                                                    |    |
|                                                                                                    |    |
|                                                                                                    |    |
| < Zpět Dále > Zavi                                                                                                    | ît |

4. V novém okně zvolte úložiště, kam bude exportován zdrojový soubor. Doporučujeme ponechat předvyplněnou systémovou složku. Klikněte na tlačítko **Provést export dat**.

| Export dat - Nová databáze                                                                                                    | × |
|----------------------------------------------------------------------------------------------------|---|
| Export dat do MANAŽER DATOVÝCH SCHRÁNEK ONLINE                                                                                                    |   |
| Nejprve je nutné provést export všech zpráv, složek a nastavení do archívu (soubory ZIP) ve vámi<br>zvolené složce. Pokud jste již export provedli dříve, můžete přejít na další krok. |   |
| Exportovat do složky:                                                                                                    |   |
| C:\Atlas consulting\MANAŽER DATOVÝCH SCHRÁNEK\Bin\temp\Nova databaze                                                                                                    |   |
|                                                                                                    |   |
| Provést export dat                                                                                                    |   |
|                                                                                                    |   |
|                                                                                                    |   |
|                                                                                                    |   |
|                                                                                                    |   |
|                                                                                                    |   |
|                                                                                                    |   |
| < Zpět Dále > Zavřít                                                                                                    |   |

5. V dalším kroku můžete sledovat stav exportu. 1 GB exportovaných dat (cca 500 zpráv) nám bude trvat cca 1 minutu. U nižšího počtu zpráv toto okno mnohdy ani nezaznamenáte.

| Export dat - MDS_KC_DB                                                                                                    | × |  |
|----------------------------------------------------------------------------------------------------|---|--|
| Export dat do MANAŽER DATOVÝCH SCHRÁNEK ONLINE                                                                                                    |   |  |
| Tato funkce umožňuje export všech zpráv, složek a nastavení do Vámi zvoleného souboru<br>a následný import těchto dat do produktu MANAŽER DATOVÝCH SCHRÁNEK ONLINE. |   |  |
| Provést export dat                                                                                                    |   |  |

 O úspěšném exportu Vás budeme informovat. ∠ároveň vám do poznámkového bloku uložíme informace nutné k úspěšnému započetí importu dat do nové verze aplikace.

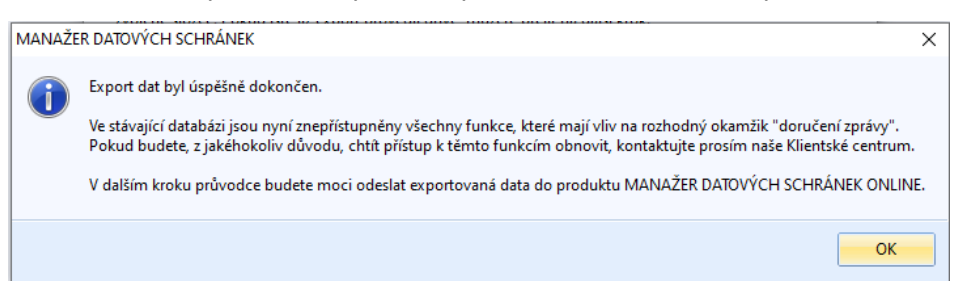

7. Po skončení exportu zobrazíme ID importu a PIN, kterým jsou exportovaná data chráněna. Obě položky budete potřebovat pro úspěšný import do nové verze programu (bod 12). Pro vaše pohodlí jsme vám tyto 2 údaje vygenerovali rovněž do poznámkového bloku. Pokračujte tlačítkem Dále.

| Export dat - Nová databáze                                                                                                    |                                                            | х |  |
|----------------------------------------------------------------------------------------------------|------------------------------------------------------------|---|--|
| Export dat do MANAŽER DATOVÝCH SCHRÁNEK ONLINE                                                                                                    |                                                            |   |  |
| Nejprve je nutné provést export všech zpráv, složek a nastavení do archívu (soubory ZIP) ve vámi<br>zvolené složce. Pokud jste již export provedli dříve, můžete přejít na další krok. |                                                            |   |  |
| Export dat byl úspěšně dokončen.                                                                                                    |                                                            |   |  |
| ID importu:                                                                                                    | PIN:                                                       |   |  |
| 545d1322-7ee4-4105-989f-ecee0697f574                                                                                                    | 3l4-nkt-pcq                                                |   |  |
| Prosím uschovejte si záznamy na bezpečném místě. Bez nu                                                                                                    | tnosti opětovného exportu je již nebudete mít k dispozici. |   |  |
|                                                                                                    | < Zpět Dále > Zavřít                                       |   |  |

8. Stiskněte Odeslat k importu do MDSO a zvolte migrující databázi. Pokračujte tlačítkem Dále.

| 🔁 Export dat - Nová datak | aze                           |                      |                 | × |
|---------------------------|-------------------------------|----------------------|-----------------|---|
| Export dat do M           | ANAŽER DATOVÝCH               | SCHRÁNEK ONLIN       | E               |   |
| Nyní můžete exportova     | ný soubor odeslat do produkti | J MANAŽER DATOVÝCH S | CHRÁNEK ONLINE. |   |
| Odeslat k importu do      | MDSO -                        |                      |                 |   |
|                           |                               |                      |                 |   |
|                           |                               |                      |                 |   |
|                           |                               |                      |                 |   |
|                           |                               |                      |                 |   |
|                           |                               |                      |                 |   |
| Přejít na import MDSO     |                               | < Zpět Dále          | > Zavřít        |   |

9. Postup odesílání dat do MDSO lze opět sledovat. Prosím počítejte s časem přibližně o 50 % delším oproti bodu 5 v závislosti na rychlosti Vašeho internetového připojení. Pokud máte hodně zpráv, nebo více datových schránek, možná je teď ten správný čas na šálek kávy.

| MDS_KC_DB10.zip       |        |
|-----------------------|--------|
|                       |        |
|                       |        |
| Přejít na import MDSO | Zavřít |

10. O průběhu nahrávání dat Vás budeme informovat. Pomocí tlačítka **OK** Vás přesměrujeme do fáze nahrávání dat v MDSO.

| MANAŽE                                                                                                    | R DATOVÝCH SCHRÁNEK | × |  |
|----------------------------------------------------------------------------------------------------|---------------------|---|--|
| Odeslání dat k importu bylo úspěšně dokončeno.<br>Kliknutím na tlačítko OK zahájíte import dat v prostředí produktu MANAŽER DATOVÝCH SCHRÁNEK ONL |                     |   |  |
|                                                                                                    | ОК                  |   |  |

11. Nyní jste přesměrování do MDSO, kde Vás žádáme o vložení **ID importu** a **PINu** z bodu 7. Po zadání stiskněte tlačítko **Pokračovat**.

| Import dat                                                                |                                                                |
|---------------------------------------------------------------------------|----------------------------------------------------------------|
| Zadejte, prosím, ID                                                       | a PIN importu                                                  |
| ID importu a PIN naleznete po exportu<br>Manažer datových schránek (Datal | vašich dat z desktopové aplikace<br>báze/Export do MDS Online) |
| ID impo                                                                   | tu                                                             |
| PIN                                                                       |                                                                |
|                                                                           |                                                                |
| klientske.centrum@atlasgroup.cz                                           | Pokračovat                                                     |

12. Objeví se přehled uživatelů, kteří byli založeni v desktopové verzi aplikace pod jejich ID. V MDSO se budou objevovat pod jejich **jmény a e-maily**. Uživatelé budou o zpřístupnění aplikace informováni e-mailem. Obojí (jméno a e-mail) prosím v přehledu uživatelů vyplňte. Posuvným tlačítkem vpravo můžete zvolit uživatele, které do MDSO nechcete převádět.

| Import dat                  |                                                             |                                                                                      | Manuál 02 / 03     |
|-----------------------------|-------------------------------------------------------------|--------------------------------------------------------------------------------------|--------------------|
| D                           | oplňte prosím údaje k u                                     | účtům, které chcete importovat                                                       |                    |
| Níže jsou zobrazení už<br>F | ivatelé vaší desktopové verz<br>prosím níže doplňte/zkontro | ze Manažera datových schránek. K jejich ú<br>olujte jejich JMÉNA a E-MAILOVÉ adresy. | ispěšnému navedení |
| ID uživatele                | Jméno                                                       | E-mail                                                                               | Importovat         |
| SYSDBA                      | Administrátor                                               | admin@atlasgroup.cz                                                                  |                    |
| VACLAV                      | Václav Dlouhý                                               | email@email.cz                                                                       |                    |
|                             |                                                             |                                                                                      |                    |
| klientske.centrum@atlasgrc  | up.cz                                                       |                                                                                      | Pokračovat         |

13. Aplikace Vás bude informovat o průběhu přenosu. A následně zobrazí výsledek přenosu.

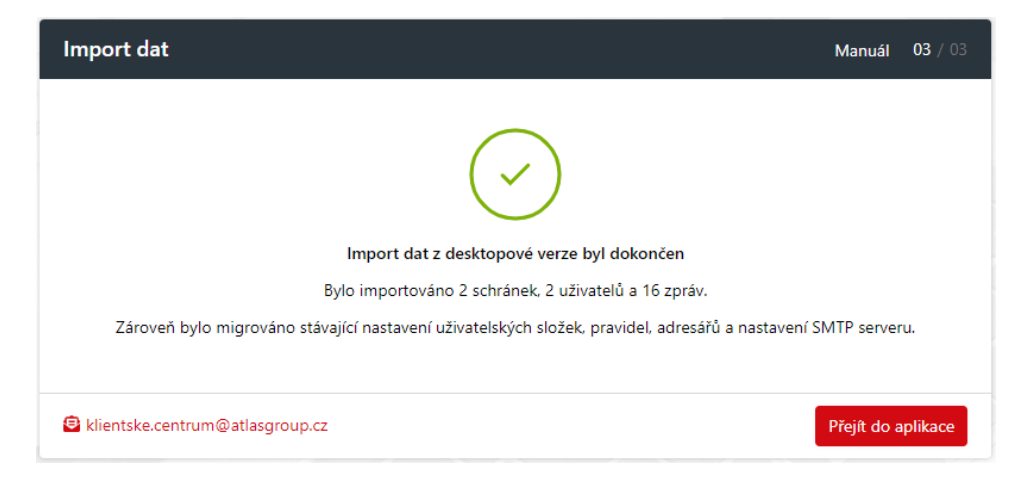

- 14. Import dat dokončete kliknutím na tlačítko "Přejít do aplikace".
- 15. Nyní můžete začít naplno využívat všech funkcí aplikace Manažer Datových Schránek online. Děkujeme Vám za projevenou důvěru a pořízení aplikace.

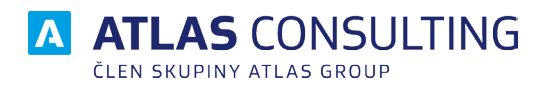

#### ATLAS consulting spol. s r.o.

člen skupiny ATLAS GROUP Výstavní 292/13 702 00 Ostrava

#### Klientské centrum

Tel.: +420 596 613 333 Email: klientske.centrum@atlasgroup.cz Web: www.atlasgroup.cz